## Instructions on how to retrieve data (2/17/05)

1. From the main page click the "Query Data" button

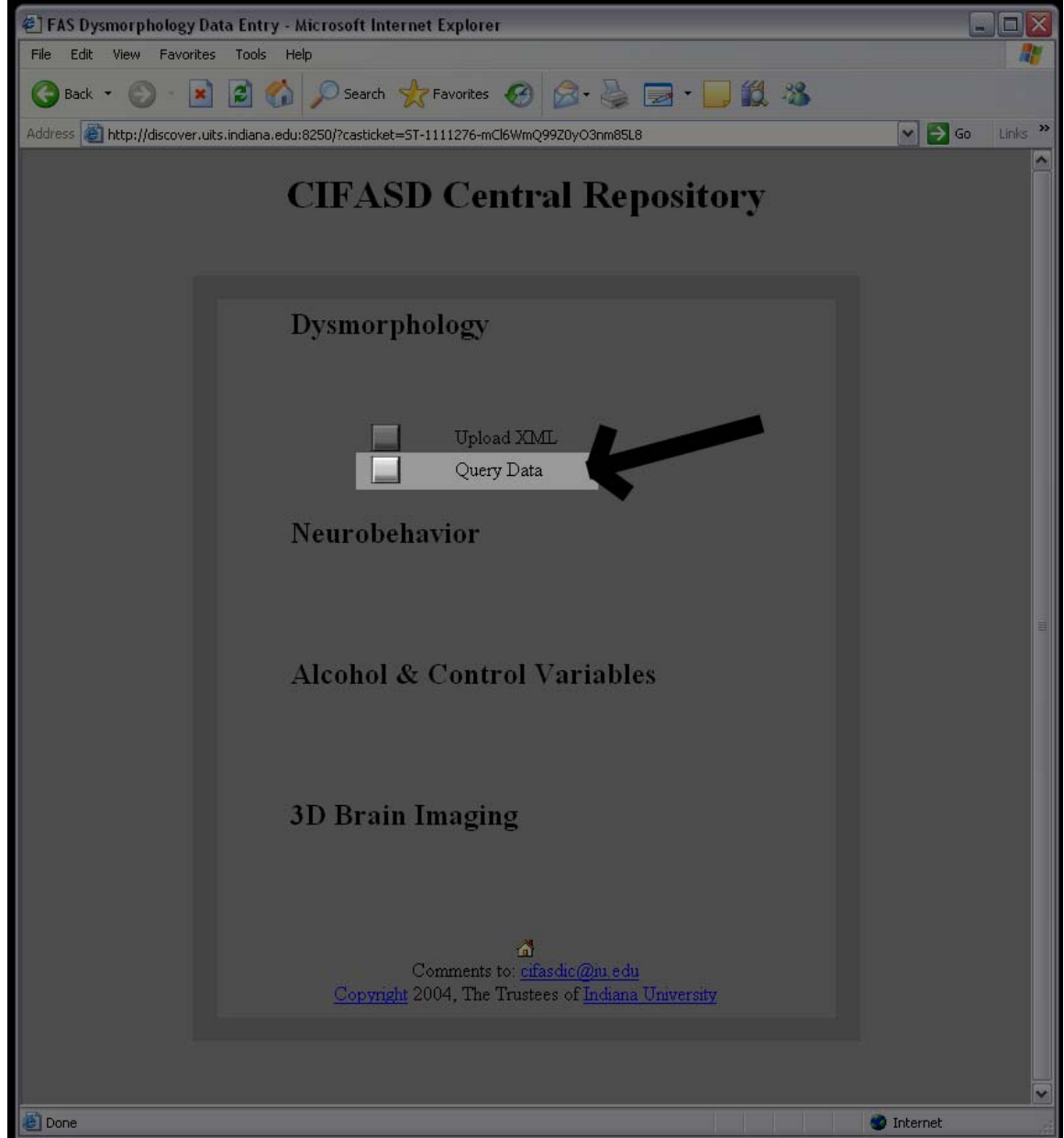

| EAS Dysmorphology Data Entry - Microsoft Internet Explorer                                                       |            |
|----------------------------------------------------------------------------------------------------|------------|
| File Edit View Favorites Tools Help                                                                              | <b>A</b> * |
| 😮 Back 🔹 📀 👻 📓 🏠 🔎 Search 🤺 Favorites 🤣 🔗 - چ 🚍 - 💭 🏭 🦓                                                          |            |
| Address 🕘 http://discover.uits.indiana.edu:8250/pages/dysmo/query.html?casticket=ST-1027147-1fQ2vE3zdHs59anQctUt | Go Links » |
| FAS Dysmorphology Database                                                                                       |            |
| Enter Parameter                                                                                                  |            |
| Global ID:<br>● Browser ● Tab Delimited ● XML<br>Search by Global ID                                             |            |
| Project ID:<br>● Browser ● Tab Delimited ● XML<br>Search by Project ID                                           | 11         |
| Examiner Name: Khoale ▼<br>● Browser ● Tab Delimited ● XML<br>Search by Examiner                                 |            |
| Exam Date: (dd-mmm-yyyy)<br>Browser Tab Delimited XML<br>Search by Exam Date                                     |            |
| Comments to: <u>cifasdic@iu.edu</u><br><u>Copyright</u> 2004, The Trustees of <u>Indiana University</u>          |            |
|                                                                                                    | Internet   |

2. You will brought to the "Web Report Interface"

\* You a given four parameters to search by; Global ID, Project ID, Examiner Name, and Exam Date

| 2  |       | 1       | 1 1   | 1  | 1 •       | C   | 1 .  | •   | •          |       |
|----|-------|---------|-------|----|-----------|-----|------|-----|------------|-------|
| -  | Δn    | example | would | he | searching | tor | data | V12 | examiner   | name  |
| 5. | 1 111 | CAumpie | would | υc | searching | 101 | uutu | viu | CAUIIIIICI | nume. |

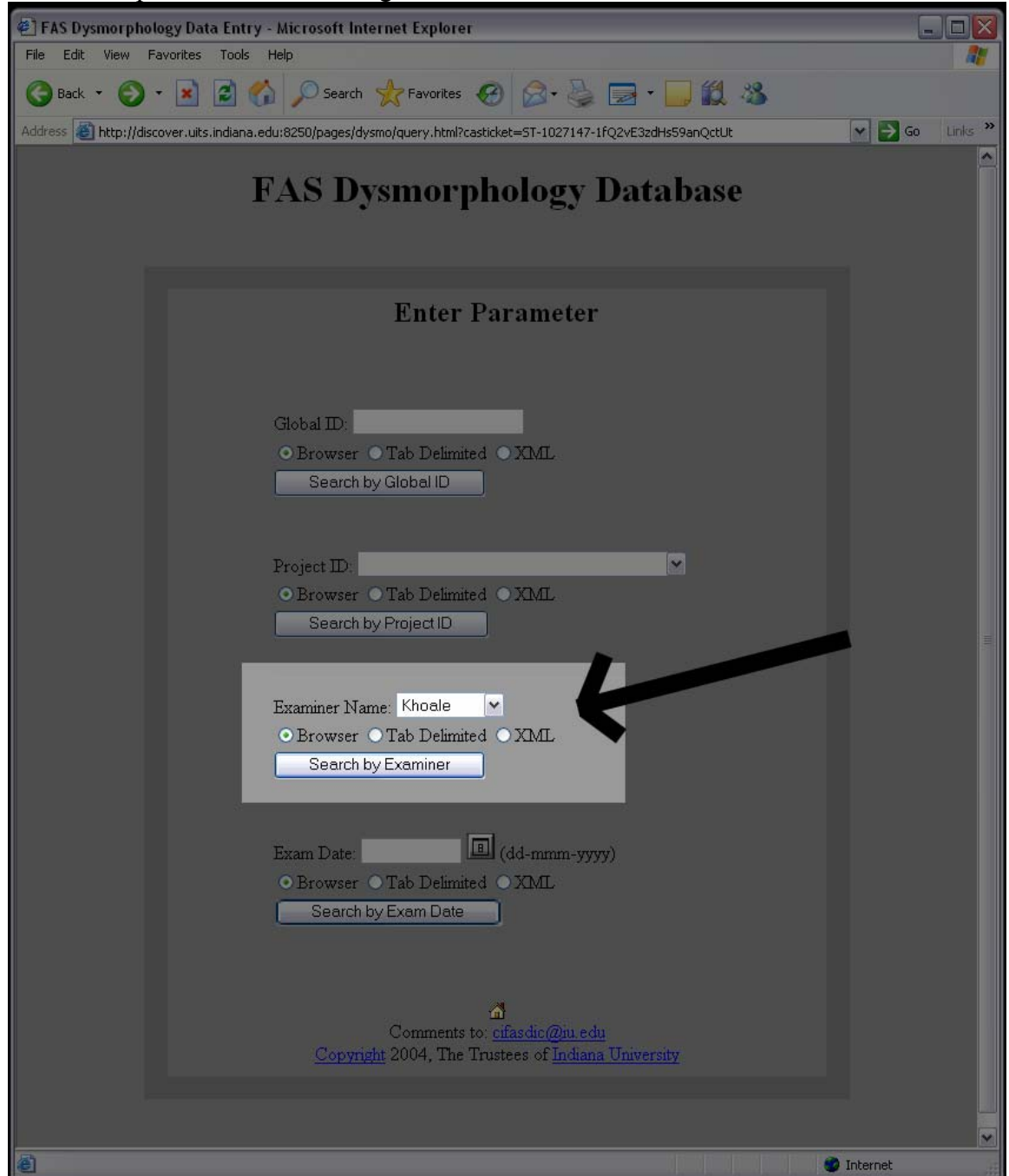

\* A drop-down box is populated by the central repository of all the examiners that have been entered

\* You also have three choices of how to retrieve that data; Browser, a tab-delimited file, or XML File

4. Choosing "Browser" will return your results in HTML format

| FAS Dysmo     | rphology Data Entry -         | Microsoft Internet Explorer                |                                                        |                              | _0             |
|---------------|-------------------------------|--------------------------------------------|--------------------------------------------------------|------------------------------|----------------|
| File Edit Vie | ew Favorites Tools H          | lelp                                       |                                                        |                              | 4              |
| 🚱 Back 🔹      | 🕞 - 💌 🛃 🏠                     | Search 👷 Favorites                         | 🚱 🔗 🍇                                                  | 🖌 🖃 - 🔜 🎉 🦓                  |                |
| ddress 🔏 http | p://discover.uits.indiana.edu | u:8250/pages/dvsmo/results.html?C          | )uervTvpe=Examin                                       | er                           | Go Links       |
|               |                               |                                            |                                                        |                              |                |
| GLOBALI       | D EXAMINERTYPE                | EXAMINERLASTNAME                           | DATEEXAM                                               | COMPLETEDWEEKSGEST           | BORNPRIOR37WEE |
| SJS074        | 1                             | 5                                          | 14-JUN-04                                              | 41                           | 0              |
| SJS022        | 1                             | 5                                          | 08-JUN-04                                              | 36                           | 0              |
| SJS024        | 1                             | 5                                          | 25-MAY-04                                              | 41                           | 0              |
| SJS002        | 1                             | 5                                          | 24-AUG-04                                              | 39                           | 0              |
| SJS007        | 1                             | 5                                          | 26-JUL-04                                              | 40                           | 0              |
| SJS018        | 1                             | 5                                          | 30-AUG-04                                              | 42                           | 0              |
| SJS079        | 1                             | 5                                          | 23-AUG-04                                              | 37                           | 0              |
| SJS004        | 1                             | 5                                          | 17-MAY-04                                              | 42                           | 0              |
| SJS003        | 1                             | 5                                          | 09-JUN-04                                              | 43                           | 0              |
| SJS001        | 1                             | 5                                          | 12-AUG-04                                              | 41                           | 0              |
| SJS011        | 1                             | 5                                          | 16-AUG-04                                              | 40                           | 0              |
| SJS067        | 1                             | 5                                          | 06-SEP-04                                              | 40                           | 0              |
| SJS019        | 1                             | 5                                          | 19-JUL-04                                              | 38                           | 0              |
|               |                               | Comments t<br><u>Copyright</u> 2004, The T | A<br>o: <u>cifasdic@iu.</u><br>Crustees of <u>Indi</u> | <u>edu</u><br>ana University |                |
| 1             |                               |                                            |                                                        |                              |                |
| Done          |                               |                                            |                                                        |                              | internet       |

- EAS Dysmorphology Data Entry Microsoft Internet Explorer \_ 🗆 🗙 File Edit View Favorites Tools Help 🔇 Back 🔹 🕥 - 💌 😰 🏠 🔎 Search 🤺 Favorites 🤣 😥 - چ 📰 - 📴 饌 🦓 Address 🗃 http://discover.uits.indiana.edu:8250/pages/dysmo/results.html?QueryType=Examiner 🗸 🋃 Go 🛛 Links 🂙 Download File: <u>Results.out</u> SJS074 1 14-JUN-04 5 41 0 4 SJS022 1 5 08-JUN-04 36 0 4 SJS024 1 5 25-MAY-04 41 0 4 SJS002 1 5 24-AUG-04 39 0 4 SJS007 1 5 26-JUL-04 40 0 5 SJS018 1 5 30-AUG-04 42 4 0 SJS079 1 23-AUG-04 37 5 0 4 SJS004 1 5 17-MAY-04 42 0 4 SJS003 1 SJS001 1 43 5 09-JUN-04 0 4 5 12-AUG-04 41 0 4 SJS011 1 SJS067 1 16-AUG-04 5 40 0 4 06-SEP-04 5 40 0 4 SJS019 1 5 19-JUL-04 38 0 Back to Query page Comments to: cifasdic@iu.edu Copyright 2004, The Trustees of Indiana University < > ど Done 🥝 Internet
- 5. Choosing "Tab Delimited" will return your results in tab delimited format

6. You can save this tab delimited filed by right-click on the "Results.out" file and doing a "save target as"

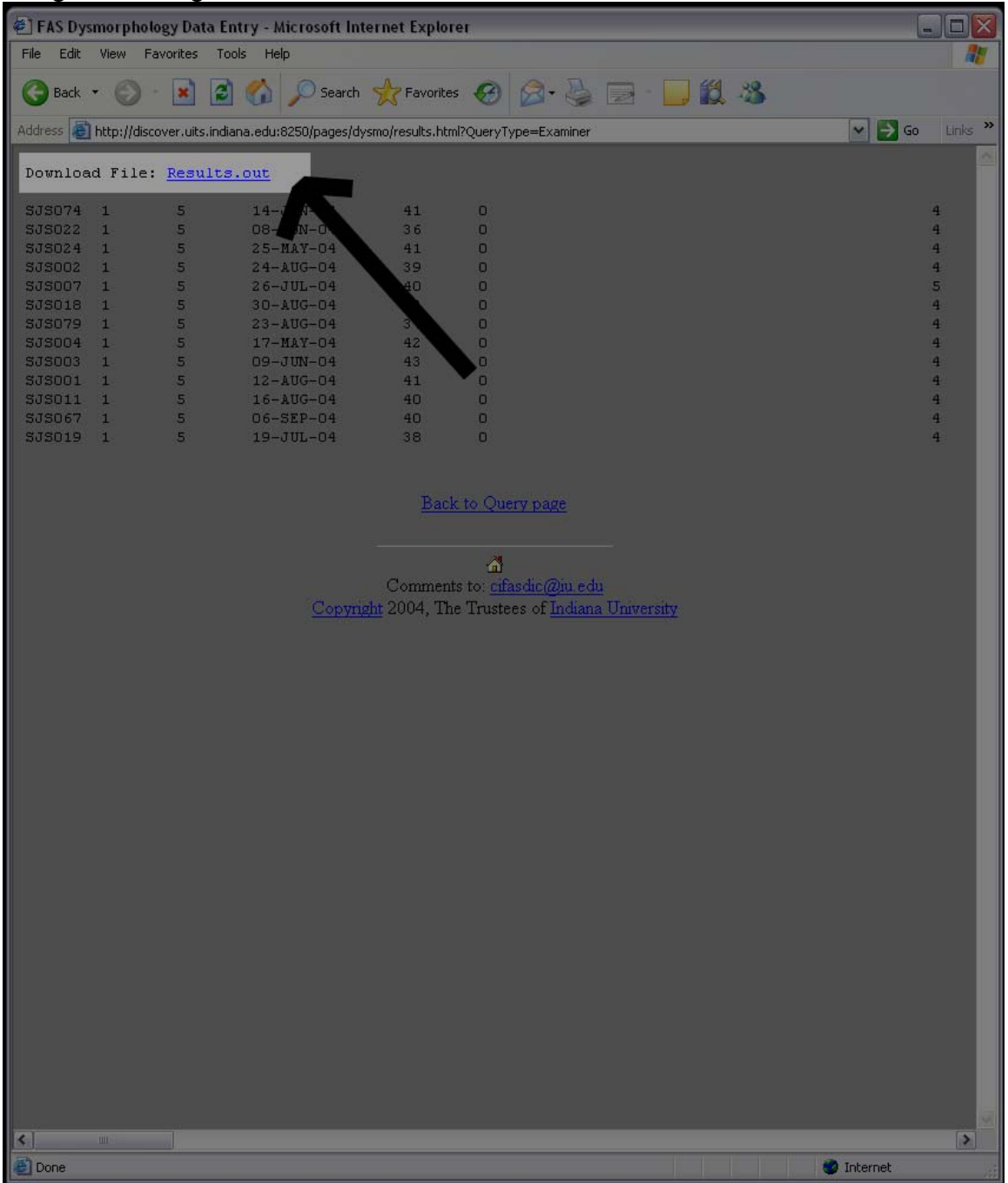

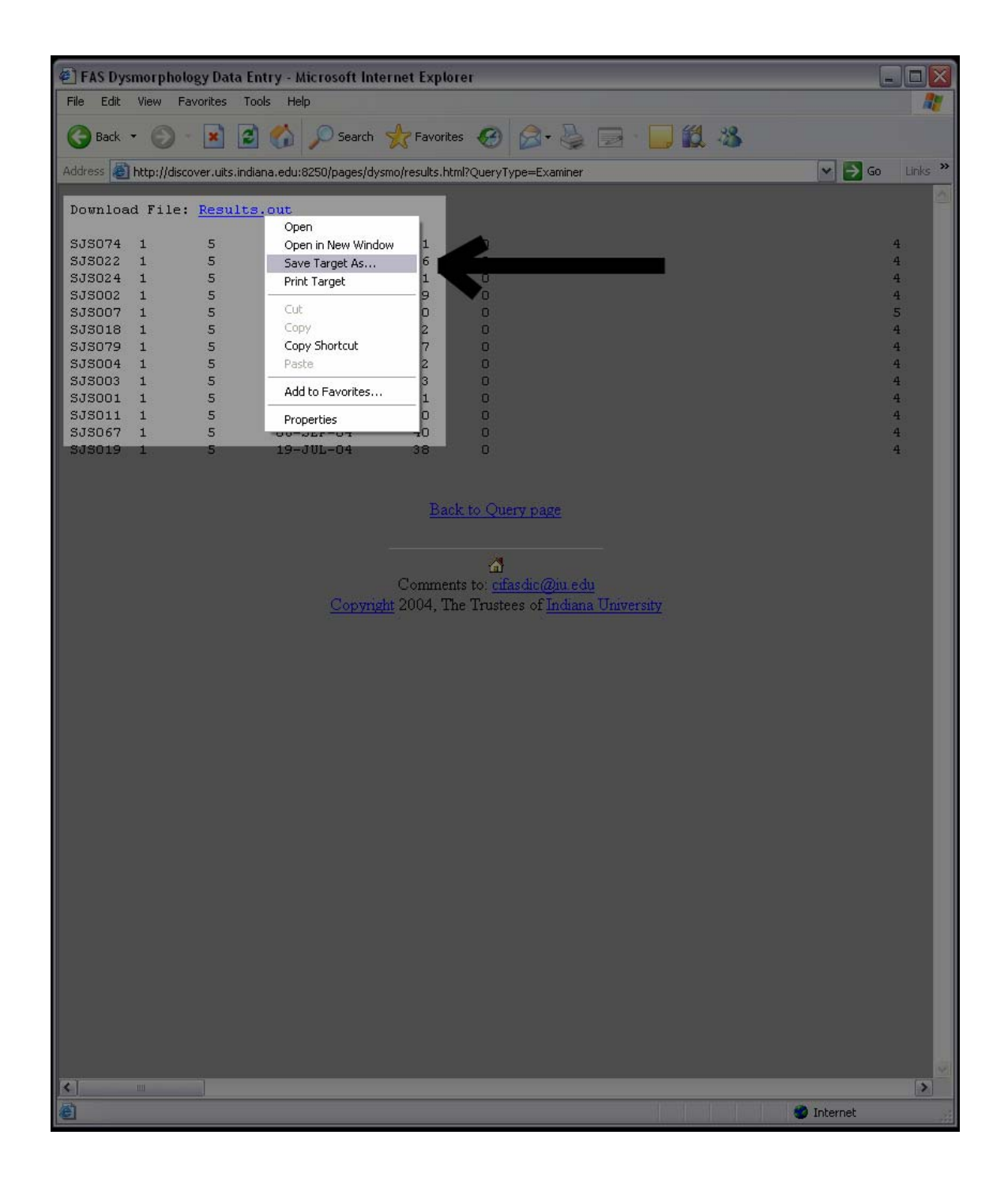

7. Choosing the "XML" option will result in an XML format file you can save as well

| File       Devices       Devices                                                                                                    | EAS Dysmorphology Dat                                                                                                    | a Entry - Microsoft Interr                                                                          | et Explorer           |             |               | 2          |              |          |
|----------------------------------------------------------------------------------------------------|----------------------------------------------------------------------------------------------------|----------------------------------------------------------------------------------------------------|-----------------------|-------------|---------------|------------|--------------|----------|
| <pre>Not very text of the construction of the construction of the</pre>                                                                                                    | File Edit View Eavorites                                                                                                    | Tools Help                                                                                          | let Explorer          |             |               |            |              | <u> </u> |
| State       State       State <td< th=""><th></th><th></th><th></th><th></th><th></th><th></th><th></th><th></th></td<>                                                                                                    |                                                                                                    |                                                                                                    |                       |             |               |            |              |          |
| Addes in http://dx.over.uki.hdana.edu.8250/page/dymon/esuki:htm?QueryType=Examer  PornLoad File: Results.com (/ml.stood="uri:solemas=microsoft=com:officedata" kmlns:xsi="http://www.w3.org/2000/10/XHLSet (Tuples)  -COLOBALTD-SJS074-(/SLOBALTD) -COLOBALTD-SJS074-(/SLOBALTD) -COLOBALTD-SJS074-(/COLOBALTD) -COLOBALTD-SJS074-(/SLOBALTD) -COLOBALTD-SJS074-(/COLOBALTD) -COLOBALTD-SJS074-(/SLOBALTD) -COLOBALTD-SJS074-(/SLOBALTD-SL                                                                                                    | 🌀 Back 🝷 🕥 🕤 🗾                                                                                                    | 🔰 🏠 🔎 Search 🤸                                                                                      | 😽 Favorites           | 🔁 - 🚔       | 🖃 · 📙 🎇       | . 🔏 👘      |              |          |
| <pre> Variant File: Menuity.mai Variant Variant Varian</pre>                                                                                                    | Address 🙆 http://discover.uits                                                                                                    | indiana.edu:8250/pages/dysmc                                                                        | /results.html?QueryTy | pe=Examiner |               |            | 🕶 ラ Go       | Links »  |
| <pre>Download File: Impeutre.umi </pre> <pre> </pre> <pre> </pre> <pre> </pre> <pre> </pre> <pre> </pre> <pre> </pre> <pre> </pre> <pre> </pre> <pre> </pre> <pre> </pre> <                                                                                                    |                                                                                                    |                                                                                                    |                       |             |               |            |              | ~        |
| <pre></pre> </td <td>Download File: <u>Resu</u></td> <th>ts.xml</th> <td></td> <td></td> <td></td> <td></td> <td></td> <td></td>                                                                                                    | Download File: <u>Resu</u>                                                                                                    | ts.xml                                                                                              |                       |             |               |            |              |          |
| <pre><datacot 1.0"<="" td="" xmlms:d="utrischemms-microsoft-com:officedata" xmlms:xsi="http://www.w3.org/2000/10/XMLSc:&lt;br&gt;&lt;Tuple&gt;&lt;br&gt;&lt;GLOBALID&gt;SJS074&lt;/GLOBALID&gt;&lt;br&gt;&lt;GLOBALID&gt;SJS074&lt;/GLOBALID&gt;&lt;br&gt;&lt;ZXARIMEETPS://XARIMERTYPE&gt;&lt;br&gt;&lt;ZXARIMELTSIANC&gt;/GLOBALID&gt;&lt;br&gt;&lt;ZXARIMELTSIANC&gt;/GENERTYPE&gt;&lt;br&gt;&lt;DITEXAD:14-JUN-04&lt;/DITEXAD&gt;&lt;br&gt;&lt;GLOBALID&gt;SJS074/GLOBALID&gt;&lt;br&gt;&lt;GLOBALID&gt;SJS074/GLOBALID&gt;&lt;br&gt;&lt;ZXARIMELATSIANC&gt;/GENERTYPE&gt;&lt;br&gt;&lt;DITEXAD:14-JUN-04&lt;/DITEXAD&gt;&lt;br&gt;&lt;GLOBALID&gt;SJS074/GLOBALID&gt;&lt;br&gt;&lt;GLOBALID&gt;SJS074/GLOBALID&gt;&lt;br&gt;&lt;GLOBALID&gt;&lt;br&gt;&lt;GLOBALID&gt;&lt;br&gt;&lt;GLOBA&lt;/td&gt;&lt;td&gt;&lt;?xml version="><th>encoding="UTF-8" ?</th><td>&gt;</td><td></td><td></td><td></td><td></td><td>- H</td></datacot></pre> | encoding="UTF-8" ?                                                                                                    | >                                                                                                   |                       |             |               |            | - H          |          |
| <pre><tuple> </tuple></pre> <clopalid>SJS074 <clopalid>SJS074 <clopalid>SJS074 <clopalid>SJS074 <clopalid>SJS074 <clopalid>SJS074 <clopalid>SJS074 <clopalid>SJS074 <clopalid>SJS074 <clopalids< p=""> <clopalids< p=""></clopalids<></clopalids<></clopalid></clopalid></clopalid></clopalid></clopalid></clopalid></clopalid></clopalid></clopalid>                                                                                                    | <dataroot xmlns:od="&lt;/td"><th>'urn:schemas-micros</th><td>oft-com:office</td><td>data" xmli</td><td>ns:xsi="http:</td><td>//www.w3.o</td><td>rg/2000/10/X</td><td>MLSch</td></dataroot> | 'urn:schemas-micros                                                                                 | oft-com:office        | data" xmli  | ns:xsi="http: | //www.w3.o | rg/2000/10/X | MLSch    |
| <pre>CEXAMINERTYPE: -//EXAMINERTYPE:<br/>CEXAMINERTYPE: -//EXAMINERTASTNAME&gt;<br/>CONFILORTYPE: -//EXAMINERTASTNAME&gt;<br/>CONFILORTYPE: -//EXAMINERTASTNAME&gt;<br/>CONFIL: -//EXAMINERTASTNAME&gt;<br/>CONFIL: -//EXAMINERTASTNAME&gt;<br/>CONFIL: -//EXAMINERTASTNAME&gt;<br/>CONFIL: -//FILORTYPE: -//FILORTYPE: -///EXAMINERTASTNAME&gt;<br/>CONFIL: -//FILORTYPE: -//FILORTYPE: -///EXAMINERTASTNAME&gt;<br/>CONFIL: -//FILORTYPE: -//FILORTYPE: -///EXAMINERTASTNAME&gt;<br/>CONFIL: -//FILORTYPE: -//FILORTYPE: -///EXAMINERTASTNAME&gt;<br/>CONFIL: -//FILORTYPE: -//FILORTYPE: -//FILOR</pre>                                                                                                    | <tuple><br/><globalid>S</globalid></tuple>                                                                                                    | ISO74                                                                                               |                       |             |               |            |              |          |
| <pre><pre><pre><pre>CALITIONELASTINAME&gt;</pre> <pre><datestabless< pre=""> <pre>CONFLETED VEEKSGEST&gt;41</pre> <pre><donnfliced veeksgest="">41</donnfliced></pre> <pre></pre> <pre>CONFLETED VEEKSGEST&gt;41</pre> <pre></pre> <pre>CONFLETED VEEKSGEST&gt;41</pre> <pre></pre> <pre>CONFLETED VEEKSGEST&gt;41</pre> <pre></pre> <pre>CONFLETED VEEKSGEST&gt;41</pre> <pre></pre> <pre>CONFLETED VEEKSGEST&gt;41</pre> <pre></pre> <pre>CONFLETED VEEKSGEST&gt;4000000000000000000000000000000000000</pre></datestabless<></pre></pre></pre></pre>                                                                                                    | <examinerty< td=""><th>PE&gt;1</th><td></td><td></td><td></td><td></td><td></td><td></td></examinerty<>                                                                                    | PE>1                                                                                                |                       |             |               |            |              |          |
| <pre><dateexab:14-jur-oh< dateexab:<br=""><dateexab:14-jur-oh< dateexab:<br=""><doraptions bornetors="" tweekss<br="" tweekssoc=""><gestweeksgest-141: <br="" completeverstexate=""><adjage adjage="" boorn="" boorn-<="" monthsnee=""><br/><adjage adjage="" boorn="" boorn-<="" monthsnee=""><br/><adjage adjage="" boorn="" boorn-<="" monthsnee="" weeksnee=""><br/><current age="" boorn="" weeksnee=""></current><br/><current age="" boorn="" weeksnee=""></current><br/><current age="" boorn="" weeksnee=""></current><br/><current age="" boorn="" weeksnee=""></current><br/><current age="" boorn="" weeksnee=""></current><br/><current age="" wonthss=""> 1</current><br/><current age="" wonthss=""> 1</current><br/><current age="" wonthss=""> 1</current><br/><urlent> 18:  1<urlent> 18:  1<urlent> 18:  1<urlent> 18:  1<urlent> 18:  1<urlent> 18:  1 1 1 1 1 1 1 1 1 1 1 1 1 1 1 1 1 1 1 1 1 1 1 1 1 1 1 1 1 1 1 1 1 1 1 1 1 1 1<td><examinerla< td=""><th>5TNAME&gt;5<td>ASTNAME&gt;</td><td></td><td></td><td></td><td></td><td></td></th></examinerla<></td></urlent></urlent></urlent></urlent></urlent></urlent></adjage></adjage></adjage></gestweeksgest-141:></doraptions></dateexab:14-jur-oh<></dateexab:14-jur-oh<></pre>                                                                                                    | <examinerla< td=""><th>5TNAME&gt;5<td>ASTNAME&gt;</td><td></td><td></td><td></td><td></td><td></td></th></examinerla<>                                                                     | 5TNAME>5 <td>ASTNAME&gt;</td> <td></td> <td></td> <td></td> <td></td> <td></td>                     | ASTNAME>              |             |               |            |              |          |
| <pre><completedweeksgest-41- completedweeksgest-<br=""><boomperionstweeksgevoornpfichstweeksgest-<br><boomperionstweeksgevoornpfichstweeksgest-<br><boomperionstandard (completedweeksgest-<br=""><boomperionstandard)<br><completexgevoorn- completedweeksgevoorn-<br=""><completexgevoorn- completegon-<br=""><completexgevoorn- completegon-<br=""><completexgevoorn- completegon-<br=""><completexgevoorn- completegon-<br=""><completexgevoorn- completegon-<br=""><completexgevoorn- completegon-<br=""><boomperion-<br><completexgevoorn- completegon-<br=""><completexgevoorn- completegon-<br=""><boomperion-<br><completexgevoorn- completegon-<br=""><boomperion-<br><ueight-16< feight-<br=""><ueight-16< feight-<br=""><ueight-16< feight-16<="" feight-<br=""><ueight-16< feight-16<="" feight-16<<="" td=""><td><dateexam>1</dateexam></td><th>A-JUN-04</th><td></td><td></td><td></td><td></td><td></td><td></td></ueight-16<></ueight-16<></boomperion-<br></completexgevoorn-></boomperion-<br></completexgevoorn-></completexgevoorn-></boomperion-<br></completexgevoorn-></completexgevoorn-></completexgevoorn-></completexgevoorn-></completexgevoorn-></completexgevoorn-></completexgevoorn-></boomperionstandard)<br></boomperionstandard></boomperionstweeksgevoornpfichstweeksgest-<br></boomperionstweeksgevoornpfichstweeksgest-<br></completedweeksgest-41-></pre>                                                                                                    | <dateexam>1</dateexam>                                                                                                    | A-JUN-04                                                                                            |                       |             |               |            |              |          |
| <pre><bornprior37weeks>0C/BORNPRIOR37WEEKS&gt; <gestweekatexad>/GESS&gt; GESTWEEKATEXAD&gt;/GESS&gt; GESTWEEKATEXAD&gt;/GESS&gt; GESTWEEKATEXAD&gt;/GESS&gt; GUREENTAGEMONTHSNEWBORN&gt;//DJAGEWEEKSNEWBORN&gt; <currentageweeksnewborn>//CURRENTAGEWEEKSNEWBORN&gt; <currentageweeksnewborn>//CURRENTAGEWEEKSNEWBORN&gt; <currentageweeksnewborn>//CURRENTAGEWEEKSNEWBORN&gt; <currentageweeksnewborn>//CURRENTAGEWEEKSNEWBORN&gt; <currentagewonthas>3//CURRENTAGEWEEKSNEWBORN&gt; <currentagewonthas>3//CURRENTAGEWEEKSNEWBORN&gt; <currentagewonthas>3//CURRENTAGEWEEKSNEWBORN&gt; <currentagewonthas>3//CURRENTAGEWEEKSNEWBORN&gt; <currentagewonthas>3//CURRENTAGEWONTHS&gt; <heightpek>70C/HEIGHTPER&gt; <heightpekssidoo verentageweightper=""> <weight>18 <weightper>75C/WEIGHTPER&gt; <weightper>75C/WEIGHTPER&gt; <weightper>75C/WEIGHTPER&gt; <weightper>75C/WEIGHTPER&gt; <weightper>75C/WEIGHTPER&gt; <weightper>75C/VEIGHTPER&gt; <weightper>75C/VEIGHTPER&gt;75C/VEIGHTPER&gt;75C/VEI</weightper></weightper></weight></heightpekssidoo></heightpek></currentagewonthas></currentagewonthas></currentagewonthas></currentagewonthas></currentagewonthas></currentageweeksnewborn></currentageweeksnewborn></currentageweeksnewborn></currentageweeksnewborn></gestweekatexad></bornprior37weeks></pre>                                                                                                    | <completedw< td=""><th>EKSGEST&gt;41<td>FEDWEEKSGEST&gt;</td><td></td><td></td><td></td><td></td><td></td></th></completedw<>                                                              | EKSGEST>41 <td>FEDWEEKSGEST&gt;</td> <td></td> <td></td> <td></td> <td></td> <td></td>              | FEDWEEKSGEST>         |             |               |            |              |          |
| <pre><d>code internation code international code international code in</d></pre>                                                                                                    | <bornprior3< td=""><th>/WEEKS&gt;O<td>37WEEKS&gt;</td><td></td><td></td><td></td><td></td><td></td></th></bornprior3<>                                                                     | /WEEKS>O <td>37WEEKS&gt;</td> <td></td> <td></td> <td></td> <td></td> <td></td>                     | 37WEEKS>              |             |               |            |              |          |
| <pre><pre><pre><pre><pre><pre><pre><pre></pre></pre></pre></pre></pre></pre></pre></pre>                                                                                                    | < AD.IAGEMONT                                                                                                    | SNEWBORN> <td>ONTHSNENBORN&gt;</td> <td></td> <td></td> <td></td> <td></td> <td></td>               | ONTHSNENBORN>         |             |               |            |              |          |
| <pre></pre> <pre></pre>                                                                                                    | <adjageweek< td=""><th>SNEUBORN&gt;<!-- ADJAGEUE!</th--><td>EKSNEVBORN&gt;</td><td></td><td></td><td></td><td></td><td></td></th></adjageweek<>                                            | SNEUBORN> ADJAGEUE!</th <td>EKSNEVBORN&gt;</td> <td></td> <td></td> <td></td> <td></td> <td></td>   | EKSNEVBORN>           |             |               |            |              |          |
| <pre></pre> <pre></pre>                                                                                                    | <currentage< td=""><th>IONTHSNEWBORN&gt;<td>RENTAGEMONTHSN</td><td>IEWBORN&gt;</td><td></td><td></td><td></td><td></td></th></currentage<>                                                 | IONTHSNEWBORN> <td>RENTAGEMONTHSN</td> <td>IEWBORN&gt;</td> <td></td> <td></td> <td></td> <td></td> | RENTAGEMONTHSN        | IEWBORN>    |               |            |              |          |
| <pre></pre> <pre></pre>                                                                                                    | <currentage< td=""><th>JEEKSNEWBORN&gt;<td>ENTAGEWEEKSNEW</td><td>BORN&gt;</td><td></td><td></td><td></td><td></td></th></currentage<>                                                     | JEEKSNEWBORN> <td>ENTAGEWEEKSNEW</td> <td>BORN&gt;</td> <td></td> <td></td> <td></td> <td></td>     | ENTAGEWEEKSNEW        | BORN>       |               |            |              |          |
| <pre></pre>                                                                                                    | <currentage< td=""><th>YEARS&gt;4</th></currentage<> <td>YEARS&gt;</td> <td></td> <td></td> <td></td> <td></td> <td></td>                                                                  | YEARS>4                                                                                             | YEARS>                |             |               |            |              |          |
| <pre>&lt;#EIGHT&gt;105<!--#EIGHTPE--> &lt;#EIGHTPER&gt;TOC/HEIGHTPER&gt; &lt;#EIGHTPER/ESS10&gt;0<!--#EIGHTPER--> &lt;#EIGHTPER/ESS10&gt;0<!--#EIGHTPER--> &lt;#EIGHTPER/ESS10&gt;0<!--#EIGHTPER--> &lt;#EIGHTPER/ESS10&gt;0<!--#EIGHTPER--> &lt;#EIGHTPER/ESS10&gt;0<!--#EIGHTPER--> &lt;#EIGHTPER/ESS10&gt;0<!--#EIGHTPER--> &lt;#EIGHTPER/ESS10&gt;0<!--#EIGHTPER--> &lt;#EIGHTPER/ESS10&gt;0<!--#EIGHTPER--> &lt;#EIGHTPER/ESS10&gt;0<!--#EIGHTPER--> &lt;#EIGHTPER/ESS10&gt;0<!--#EIGHTPER--> &lt;#ICDPER&gt;ESS10&gt;0<!--#EIGHTPER--> &lt;#ICDPER&gt;ESS2.0<!--#EIGHTPER--> &lt;#EIGHTPER/ESS10&gt;0<!--#EIGHTPER--> &lt;#EIGHTPER/ESS10&gt;0<!--#EIGHTPER--> &lt;#ICDPER&gt;ESS2.0<!--#EIGHTPER--> &lt;#ICDPER&gt;ESS2.0<!--#EIGHTPER--> &lt;#ICDPER&gt;ESS2.0<!--#EIGHTPER--> &lt;#ICDPER&gt;ESS2.0<!--#EIGHTPER--> &lt;##EIGHTPER/ESS10&gt;0<!--#EIGHTPER--> &lt;#ICDPER&gt;ESS2.0<!--#EIGHTPER--> &lt;##EIGHTPER/ESS10&gt;0<!--#EIGHTPER--> &lt;##EIGHTPER/ESS10&gt;0<!--#EIGHTPER--> &lt;##EIGHTPER/ESS10##EIS0<!--##EIGHTPER--> &lt;##EIGHTPER/ENARES&gt;0<!--##EIGHTPER--> &lt;##EIGHTPER/ENARES&gt;0<!--##EIGHTPER--> &lt;##EIGHTPER/ENARES&gt;0<!--##EIGHTPER--> &lt;##EIGHTPER/ENARES&gt;0<!--##EIGHTPER--> &lt;##EIGHTPER/ENARES&gt;0<!--##EIGHTPER--> &lt;##EIGHTPER/ENARES&gt;0<!--##EIGHTPER--> &lt;##EIGHTPER/ENARES&gt;0<!--##EIGHTPER--> &lt;#EIGHTPER/ENARES&gt;0<!--##EIGHTPER--> &lt;#EIGHTPER/ENARES&gt;0<!--##EIGHTPER--> &lt;#EIGHTPER/ENARES&gt;0<!--##EIGHTPER--> &lt;#EIGHTPER/ENARES&gt;0<!--##EIGHTPER--> &lt;#EIGHTPER/ENARES&gt;0<!--#EIGHTPER--> &lt;#EIGHTPER/ENARES&gt;0<!--#EIGHTPER--> &lt;#EIGHTPER/ENARES&gt;0<!--#EIGHTPER--> &lt;#EIGHTPER/ENARES&gt;0<!--#EIGHTPER--> &lt;#EIGHTPER/ENARES&gt;0<!--#EIGHTPER--> &lt;#EIGHTPER/ENARES&gt;0<!--#EIGHTPER--> &lt;#EIGHTPER/ENARES&gt;0<!--#EIGHTPER--> &lt;#EIGHTPER/ENARES&gt;0<!--#EIGHTPER--> &lt;#EIGHTPER/ENARES&gt;0<!--#EIGHTPER-->0<!--#EIGHTPER-->0<!--#EIGHTPER-->0<!--#EIGHTPER-->0<!--#EIGHTPER-->0<!--#E</td--><td><currentage< td=""><th>IONTHS&gt;3<td>EMONTHS&gt;</td><td></td><td></td><td></td><td></td><td></td></th></currentage<></td></pre>                                                                                                    | <currentage< td=""><th>IONTHS&gt;3<td>EMONTHS&gt;</td><td></td><td></td><td></td><td></td><td></td></th></currentage<>                                                                     | IONTHS>3 <td>EMONTHS&gt;</td> <td></td> <td></td> <td></td> <td></td> <td></td>                     | EMONTHS>              |             |               |            |              |          |
| <pre><mail:differencession() <ul="" herointpercession)=""> <li><mail:differencession() herointpercession)<="" li=""> <li><mail:differencession() herointpercession)<="" li=""> <li><mail:differencession() herointperces<="" herointpercession()="" td=""><td><height>105</height></td><th>(/HEIGHT&gt;</th><td></td><td></td><td></td><td></td><td></td><td></td></mail:differencession()></li></mail:differencession()></li></mail:differencession()></pre>                                                                                                    | <height>105</height>                                                                                                    | (/HEIGHT>                                                                                           |                       |             |               |            |              |          |
| <pre></pre>                                                                                                    | <heightperl< td=""><th>(SS10&gt;0<td>25510&gt;</td><td></td><td></td><td></td><td></td><td></td></th></heightperl<>                                                                        | (SS10>0 <td>25510&gt;</td> <td></td> <td></td> <td></td> <td></td> <td></td>                        | 25510>                |             |               |            |              |          |
| <pre></pre> <pre></pre> <pre>&lt;</pre>                                                                                                    | <weight>18&lt;</weight>                                                                                                    | WEIGHT>                                                                                             | 100107                |             |               |            |              |          |
| <pre></pre> <pre></pre>                                                                                                    | <weightper></weightper>                                                                                                    | 75                                                                                                  |                       |             |               |            |              |          |
| <pre><pre><pre><pre><pre><pre><pre><pre></pre></pre></pre></pre></pre></pre></pre></pre>                                                                                                    | <weightperl< td=""><th>SS10&gt;0</th></weightperl<> <td>ESS10&gt;</td> <td></td> <td></td> <td></td> <td></td> <td></td>                                                                   | SS10>0                                                                                              | ESS10>                |             |               |            |              |          |
| <pre><pre><pre></pre></pre></pre>                                                                                                    | <ofc>49.7<!--</td--><th>OFC&gt;</th><td></td><td></td><td></td><td></td><td></td><td></td></ofc>                                                                                           | OFC>                                                                                                |                       |             |               |            |              |          |
| <pre></pre> <pre></pre>                                                                                                    | <ofcper>45&lt;</ofcper>                                                                                                    | OFCPER>                                                                                             |                       |             |               |            |              |          |
| <pre><pre><pre><pre><pre><pre><pre><pre></pre></pre></pre></pre></pre></pre></pre></pre>                                                                                                    | <ofcperless< td=""><th>LU&gt;U</th><td></td><td></td><td></td><td></td><td></td><td></td></ofcperless<>                                                                                    | LU>U                                                                                                |                       |             |               |            |              |          |
| <pre>\\\\\\\\\\\\\\\\\\\\\\\\\\\\\\\\\\\\</pre>                                                                                                    | <icdp2.00 i<br=""><icdper>554</icdper></icdp2.00>                                                                                                    | /JCDPER>                                                                                            |                       |             |               |            |              |          |
| <pre><pre><pre><pre><pre><pre><pre><pre></pre></pre></pre></pre></pre></pre></pre></pre>                                                                                                    | <icdperless< td=""><th>25&gt;0</th><td></td><td></td><td></td><td></td><td></td><td></td></icdperless<>                                                                                    | 25>0                                                                                                |                       |             |               |            |              |          |
| <pre><pflper>37.5</pflper> <pflperless10></pflperless10>  o  o   <td><pfl>2.5<th>FL&gt;</th><td></td><td></td><td></td><td></td><td></td><td></td></pfl></td></pre>                                                                                                    | <pfl>2.5<th>FL&gt;</th><td></td><td></td><td></td><td></td><td></td><td></td></pfl>                                                                                                    | FL>                                                                                                 |                       |             |               |            |              |          |
| <pre> <pre></pre></pre>                                                                                                    | <pflper>37.</pflper>                                                                                                    | 5                                                                                                   |                       |             |               |            |              |          |
| <pre><maxillarvarc></maxillarvarc>   </pre>                                                                                                    | <pflperless< td=""><th>10&gt;0</th><td></td><td></td><td></td><td></td><td></td><td></td></pflperless<>                                                                                    | 10>0                                                                                                |                       |             |               |            |              |          |
| <pre><hr/>&gt;&gt;&gt;&gt;&gt;&gt;&gt;&gt;&gt;&gt;&gt;&gt;&gt;&gt;&gt;&gt;&gt;&gt;&gt;&gt;&gt;&gt;&gt;&gt;&gt;&gt;&gt;&gt;&gt;&gt;&gt;&gt;&gt;&gt;</pre>                                                                                                    | <maxillarya< td=""><th>RC&gt;</th><td></td><td></td><td></td><td></td><td></td><td></td></maxillarya<>                                                                                     | RC>                                                                                                 |                       |             |               |            |              |          |
| <pre><pre><pre><pre><pre><pre><pre><pre></pre></pre></pre></pre></pre></pre></pre></pre>                                                                                                    | <hipomidfac< td=""><th>L&gt;U</th><td>_</td><td></td><td></td><td></td><td></td><td></td></hipomidfac<>                                                                                    | L>U                                                                                                 | _                     |             |               |            |              |          |
| <pre><strablsnus>O</strablsnus><br/><strablsnusunibi></strablsnusunibi><br/><pre>cytosis&gt;o</pre>/prosis&gt;<br/><pre>cytosisunibi&gt;</pre>/prosisunibi&gt;<br/><epicanthalfolds>o</epicanthalfolds></pre> /epicanthalfolds><br><epicanthalfoldsunibi></epicanthalfoldsunibi><br><antevertednares>o</antevertednares><br><philtrumlength>12</philtrumlength><br><philtrumlengthper></philtrumlengthper><br><longphiltrum.o< longphiltrum=""><br/><li>Lipometercode&gt;<br/><smoothphiltrum>o</smoothphiltrum><br/><vermilionborderlipcode><br/></vermilionborderlipcode></li></longphiltrum.o<>                                                                                                    | <railroadea< td=""><th>RS&gt;O</th><td></td><td></td><td></td><td></td><td></td><td></td></railroadea<>                                                                                    | RS>O                                                                                                |                       |             |               |            |              |          |
| <pre><strabismusunibi></strabismusunibi><br/><pre><pre>strabismusunibi&gt;</pre><pre><pre>strabismusunibi&gt;<br/><pre><pre>strabismusunibi&gt;</pre><pre><pre><pre>strabismusunibi&gt;</pre><pre><pre><pre><pre><pre><pre>strabismusunibi&gt;</pre><pre><pre><pre><pre><pre><pre><pre>&lt;</pre></pre></pre></pre></pre></pre></pre></pre></pre></pre></pre></pre></pre></pre></pre></pre></pre></pre></pre>                                                                                                    | <strabismus< td=""><th>&gt;O</th><td></td><td></td><td></td><td></td><td></td><td></td></strabismus<>                                                                                      | >O                                                                                                  |                       |             |               |            |              |          |
| <pre><ptosis>O</ptosis> <ptosisunibi></ptosisunibi> <epicanthalfolds>O <antevertednares>O</antevertednares> <philtrumlength>12</philtrumlength> <philtrumlengthper></philtrumlengthper> <longphiltrum>O</longphiltrum> <lipometercode>2</lipometercode> <smoothphiltrum>O <vermilionborderlipcode>2</vermilionborderlipcode></smoothphiltrum></epicanthalfolds></pre>                                                                                                    | <strabismus< td=""><th>JNIBI&gt;<td>VIBI&gt;</td><td></td><td></td><td></td><td></td><td></td></th></strabismus<>                                                                          | JNIBI> <td>VIBI&gt;</td> <td></td> <td></td> <td></td> <td></td> <td></td>                          | VIBI>                 |             |               |            |              |          |
| <pre><prosisuntbi></prosisuntbi></pre>                                                                                                    | <ptosis>0<!--</td--><th>TOSIS&gt;</th><td></td><td></td><td></td><td></td><td></td><td></td></ptosis>                                                                                      | TOSIS>                                                                                              |                       |             |               |            |              |          |
| <pre><picanthalfoldsjotepicanthalfoldsjot<br><epicanthalfoldsjotepicanthalfoldsjonibi><br/><antevertednares>C/ANTEVERTEDNARES&gt;<br/><philtrumlength>12</philtrumlength><br/><philtrumlengthper></philtrumlengthper><br/><longphiltrum>0</longphiltrum><br/><lifometercode>2</lifometercode><br/><smoothphiltrum>0</smoothphiltrum><br/><vermilionborderlifcode>2</vermilionborderlifcode></antevertednares></epicanthalfoldsjotepicanthalfoldsjonibi></picanthalfoldsjotepicanthalfoldsjot<br></pre>                                                                                                    | <ptosisúnib< td=""><th>I&gt;</th><td>FOI DS&gt;</td><td></td><td></td><td></td><td></td><td></td></ptosisúnib<>                                                                            | I>                                                                                                  | FOI DS>               |             |               |            |              |          |
| <pre><antevertennares>o</antevertennares><br/><philtrumlength>12</philtrumlength><br/><philtrumlengthper></philtrumlengthper><br/><longphiltrum>o</longphiltrum><br/><lipometercode>2</lipometercode><br/><smoothphiltrum>o</smoothphiltrum><br/><vermilionborderlipcode>2</vermilionborderlipcode></pre>                                                                                                    | <epicanthal<br><epicanthal< td=""><th>COLDSUNTBISS/EPICANIHAL</th><td>THALFOLDSHNITBI</td><td>~</td><td></td><td></td><td></td><td></td></epicanthal<></epicanthal<br>                     | COLDSUNTBISS/EPICANIHAL                                                                             | THALFOLDSHNITBI       | ~           |               |            |              |          |
| <pre><philtrumlength>12</philtrumlength> <philtrumlengthper></philtrumlengthper> <longphiltrum>0</longphiltrum> <lipometercode>2</lipometercode> <smoothphiltrum>0</smoothphiltrum> <vermilionborderlipcode>2</vermilionborderlipcode></pre>                                                                                                    | <anteverted< td=""><th>VARES&gt;O<!-- ANTEVERTED</th--><td>VARES&gt;</td><td></td><td></td><td></td><td></td><td></td></th></anteverted<>                                                  | VARES>O ANTEVERTED</th <td>VARES&gt;</td> <td></td> <td></td> <td></td> <td></td> <td></td>         | VARES>                |             |               |            |              |          |
| <pre><philtrumlengthper></philtrumlengthper> <longphiltrum>o</longphiltrum>o <lipometercode> <smoothphiltrum>o</smoothphiltrum> <vermilionborderlipcode>2</vermilionborderlipcode></lipometercode></pre>                                                                                                    | <philtrumle< td=""><th>IGTH&gt;12</th></philtrumle<> <td>NGTH&gt;</td> <td></td> <td></td> <td></td> <td></td> <td></td>                                                                   | IGTH>12                                                                                             | NGTH>                 |             |               |            |              |          |
| <longphiltrum>O</longphiltrum><br><lipometercode>2</lipometercode><br><smoothphiltrum>O</smoothphiltrum><br><vermilionborderlipcode>2</vermilionborderlipcode>                                                                                                    | <philtrumle< td=""><th>IGTHPER&gt;<td>ENGTHPER&gt;</td><td></td><td></td><td></td><td></td><td></td></th></philtrumle<>                                                                    | IGTHPER> <td>ENGTHPER&gt;</td> <td></td> <td></td> <td></td> <td></td> <td></td>                    | ENGTHPER>             |             |               |            |              |          |
| <lipometercode>2</lipometercode><br><smoothphiltrum>0</smoothphiltrum><br><vermilionborderlipcode>2</vermilionborderlipcode>                                                                                                    | <longphiltr< td=""><th>JM&gt;O</th><td></td><td></td><td></td><td></td><td></td><td></td></longphiltr<>                                                                                    | JM>O                                                                                                |                       |             |               |            |              |          |
| <pre><sh001hphiltrum>U 2</sh001hphiltrum></pre>                                                                                                    | <lipometerc< td=""><th>DDE&gt;2<td>2&gt;</td><td></td><td></td><td></td><td></td><td></td></th></lipometerc<>                                                                              | DDE>2 <td>2&gt;</td> <td></td> <td></td> <td></td> <td></td> <td></td>                              | 2>                    |             |               |            |              |          |
| VERHIBIONDORDERSIFCODE2247 VERHIBIONDORDERSIFCODE2                                                                                                    | <smoothphil< td=""><th>RUM&gt;U<td>RUM&gt;</td><td>DCODES</td><td></td><td></td><td></td><td></td></th></smoothphil<>                                                                      | RUM>U <td>RUM&gt;</td> <td>DCODES</td> <td></td> <td></td> <td></td> <td></td>                      | RUM>                  | DCODES      |               |            |              |          |
| <thinvermilionborder>O</thinvermilionborder>                                                                                                    | <thinvermil< td=""><th>IONBORDER&gt;0<td>RMILIONBORDERS</td><td>.FCODE&gt;</td><td></td><td></td><td></td><td></td></th></thinvermil<>                                                     | IONBORDER>0 <td>RMILIONBORDERS</td> <td>.FCODE&gt;</td> <td></td> <td></td> <td></td> <td></td>     | RMILIONBORDERS        | .FCODE>     |               |            |              |          |
|                                                                                                    | <                                                                                                    |                                                                                                    |                       |             |               |            |              | >        |
|                                                                                                    | A Done                                                                                                    |                                                                                                    |                       |             |               |            | Internet     |          |

\* Note you can do a right-click and a save target as on "Results.xml" just like the tab delimited file.